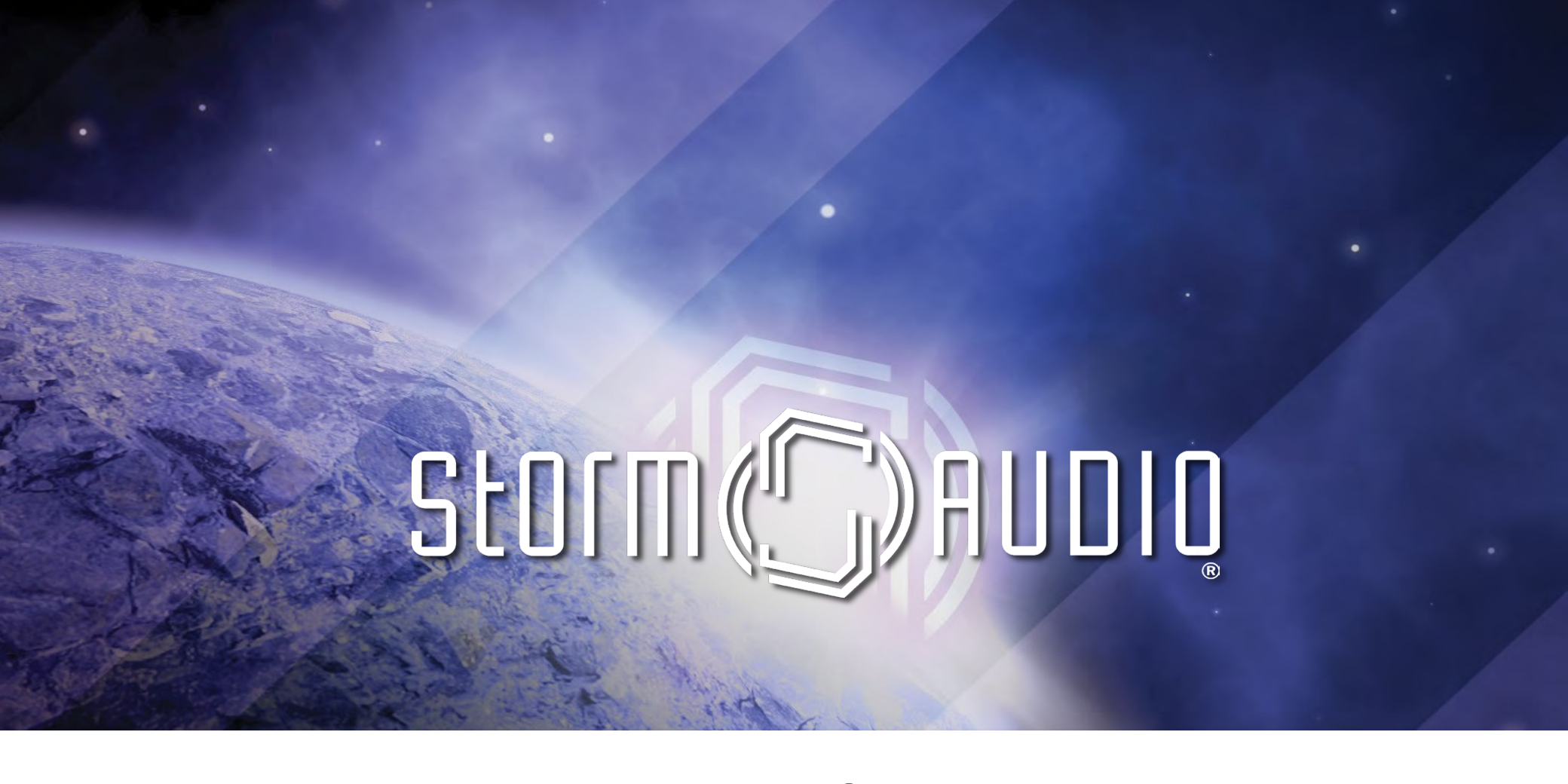

IR Input and Output Feature description

# IR Remote Control

## BRIEF OVERVIEW – IR FUNCTION

- > Connectivity
  - Back panel description
  - Connector description
- Command set
- > Settings
  - Input and Preset Assignment
  - Recommended settings in Web UI
- > Logitech Harmony integration
  - MyHarmony
  - MyHub

## CONNECTIVITY

- > IR function accessible via 2 back panel3.5mm connectors: Input and Output
- Loop through of incoming commands to output jack

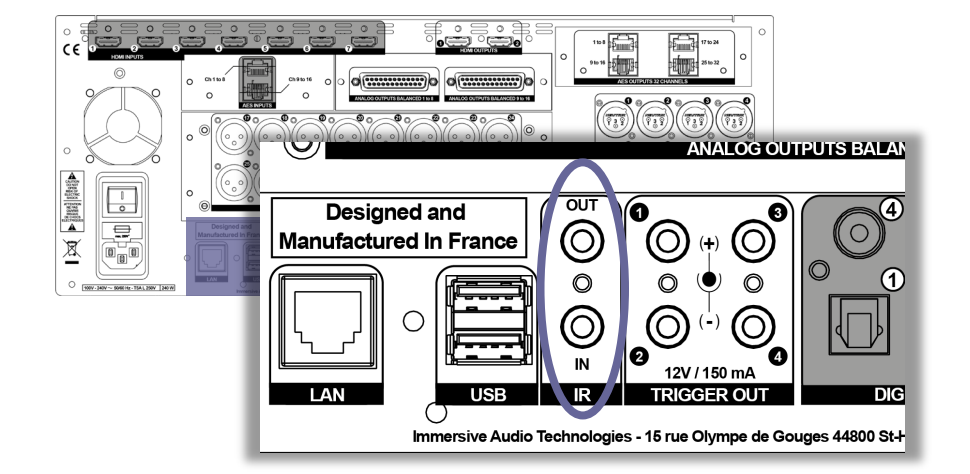

> Some units have **wrong labelling** in production, follow below information:

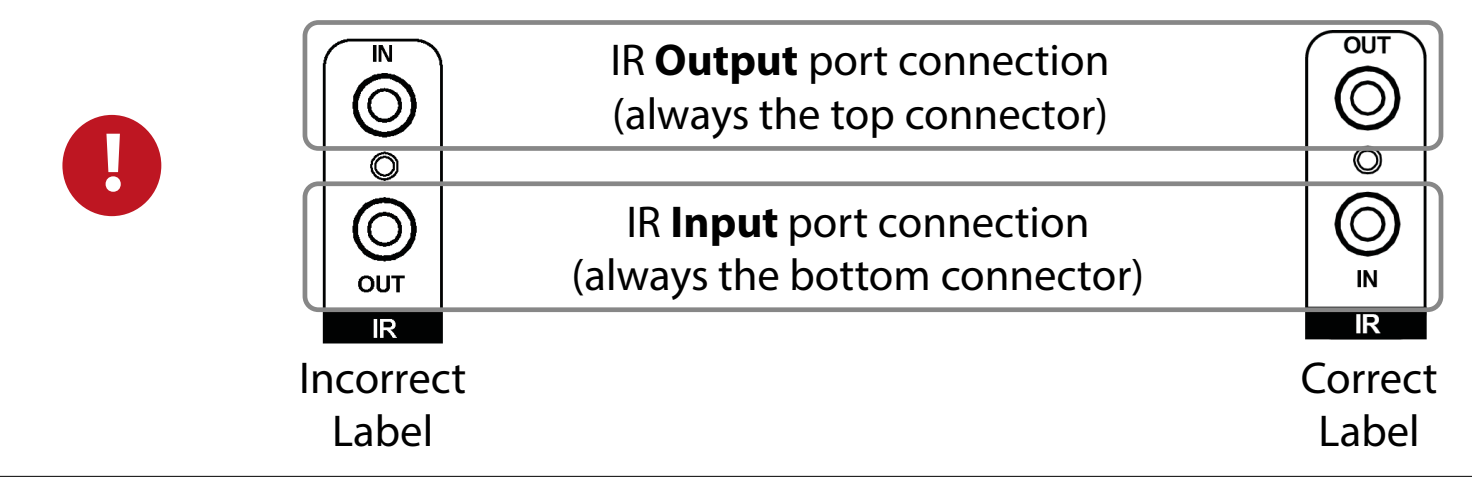

StOrm()AUDIQ

www.stormaudio.com

### **CONNECTOR DESCRIPTION**

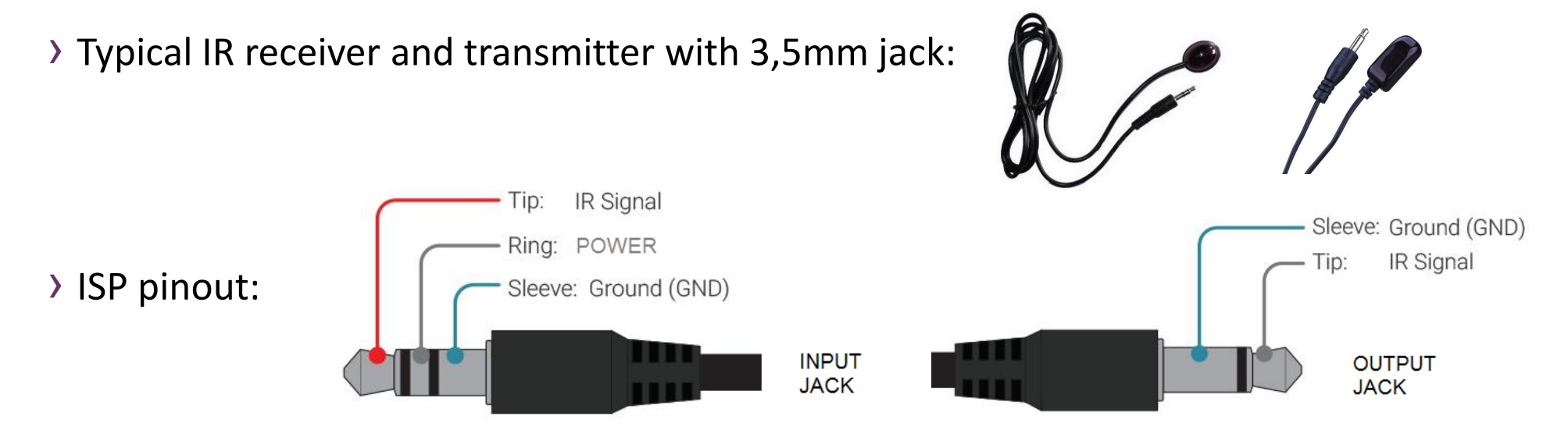

 To cope with the limited amount of IR receiver models available in the market with our « pinout », we suggest swapping Signal and Supply pins using such adaptors

**IR Remote Control** 

> <u>http://fr.farnell.com/pro-signal/psg03482/cable-3-5mm-jack-2-rca-plug-6ft/dp/2802127#</u>

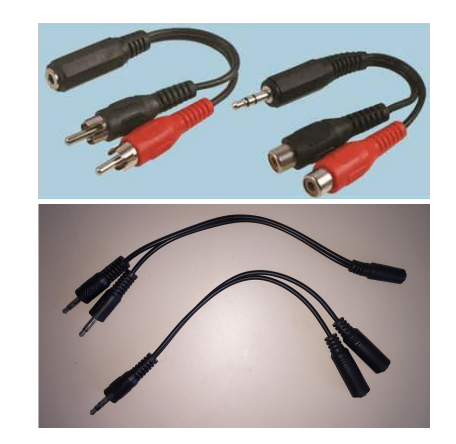

#### Storm()AUDIQ

## **IR COMMANDS SET**

#### > Based on RC5 / RC6 protocol (<u>https://en.wikipedia.org/wiki/RC-5</u>)

|           | Command Name        | System | Command | FUNCTION                             |
|-----------|---------------------|--------|---------|--------------------------------------|
| Power     | POWER ON/OFF        | 16     | 12      | Power the unit On / Sleep (Toggle)   |
|           | POWER ON            | 16     | 29      | Power the unit On                    |
|           | POWER OFF           | 16     | 30      | Power the unit Off                   |
| Volume    | VOL UP              | 16     | 16      | Master volume up                     |
| Control   | VOL DOWN            | 16     | 17      | Master volume down                   |
|           | Audio MUTE (Toggle) | 16     | 13      | Mute On & Off ( Toggle)              |
| Input     | INPUT NEXT          | 16     | 32      | Switch Input forward                 |
| Source    | INPUT BACK          | 16     | 33      | Switch Input backward                |
|           | Input 1             | 16     | 1       | Select Assigned Input 1              |
|           | Input 2             | 16     | 2       | Select Assigned Input 2              |
|           | Input 3             | 16     | 3       | Select Assigned Input 3              |
|           | Input 4             | 16     | 4       | Select Assigned Input 4              |
|           | Input 5             | 16     | 5       | Select Assigned Input 5              |
|           | Input 6             | 16     | 6       | Select Assigned Input 6              |
| Preset    | Preset +            | 16     | 47      | Select Next Assigned Preset          |
|           | Preset 1            | 16     | 67      | Select Assigned Preset 1             |
|           | Preset 2            | 16     | 68      | Select Assigned Preset 2             |
|           | Preset 3            | 16     | 69      | Select Assigned Preset 3             |
|           | Preset 4            | 16     | 70      | Select Assigned Preset 4             |
|           | Preset 5            | 16     | 71      | Select Assigned Preset 5             |
| Preferred | Dolby Surround      | 16     | 91      | Select Dolby Surround                |
| Upmix     | DTS Neural:X        | 16     | 92      | Select DTS Neural:X                  |
|           | Auro-Matic          | 16     | 93      | Select Auro-Matic                    |
|           | StormAudio Upmix    | 16     | 96      | Select StormAudio upmix (future use) |
|           | Native              | 16     | 94      | Select Native                        |
|           | Stereo Downmix      | 16     | 95      | Select Stereo Downmix                |

- > Inputs and Presets should be first configured in the ISP / I.ISP WebUI
- > Inputs and Presets can then be assigned in the Settings page to up to 6 Inputs and 5 Presets IR commands

| IR Remote Control Function Assignment |       |             |  |  |
|---------------------------------------|-------|-------------|--|--|
| ▶ Inputs                              |       |             |  |  |
| Inp                                   | ut 1  | HDMI 1 👻    |  |  |
| Inp                                   | ut 2  | HDMI 2 👻    |  |  |
| Inp                                   | out 3 | Optical 1 👻 |  |  |
| Inp                                   | ut 4  | Coaxial 4 👻 |  |  |
| Inp                                   | out 5 | Stereo 1 👻  |  |  |
| Inp                                   | out 6 | None -      |  |  |

IR Remote Control

| In Remote Control Function Assignment |               |  |  |  |  |
|---------------------------------------|---------------|--|--|--|--|
| Presets                               |               |  |  |  |  |
| Preset 1                              | SphereAudio 👻 |  |  |  |  |
| Preset 2                              | Theater 1 -   |  |  |  |  |
| Preset 3                              | SubTheater1 - |  |  |  |  |
| Preset 4                              | SubTheater2 - |  |  |  |  |
| Preset 5                              | None -        |  |  |  |  |

## IR Remote Control

## CONFIGURATION

- > Additionally, it is recommended in the Settings page:
  - To Enable the Fast Boot Mode to avoid loss of commands at power up from Sleep mode

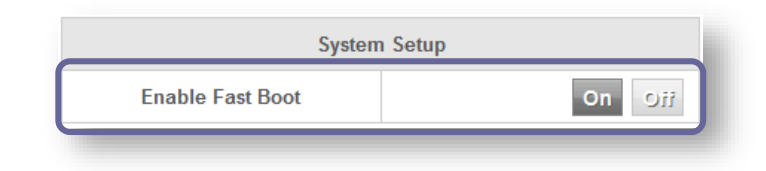

To Enable Zoom On Changes so any changes linked to a remote control command is shown with bigger font in the front panel display

| Front Panel               |   |       |   |  |  |  |  |  |  |
|---------------------------|---|-------|---|--|--|--|--|--|--|
| Active Brightness         | - | 100 % | + |  |  |  |  |  |  |
| Standby Brightness        | - | 20 %  | + |  |  |  |  |  |  |
| Standby Timeout           | - | 10 s  | + |  |  |  |  |  |  |
| Color                     | - | white | + |  |  |  |  |  |  |
| Zoom on changes On Oii    |   |       |   |  |  |  |  |  |  |
| MASTER VOLUME<br>-46.0 dB |   |       |   |  |  |  |  |  |  |

## LOGITECH HARMONY

- Integration within Logitech Harmony database
- > Brand: StormAudio
- > Device: ISP Elite

Storm(())AUDIO

 Possibility to create activities and use the ISP as the audio playback device.
See MyHarmony website

- Compatible with Logitech Harmony Hub interface using IR Receiver on ISP/I.ISP
- See some <u>Harmony Hub setup tutorials</u>

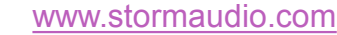

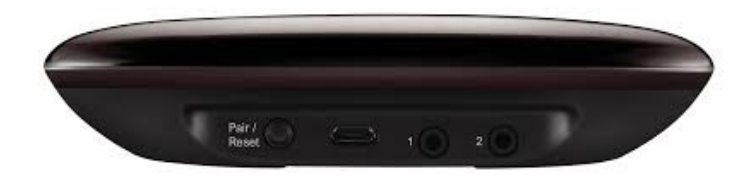

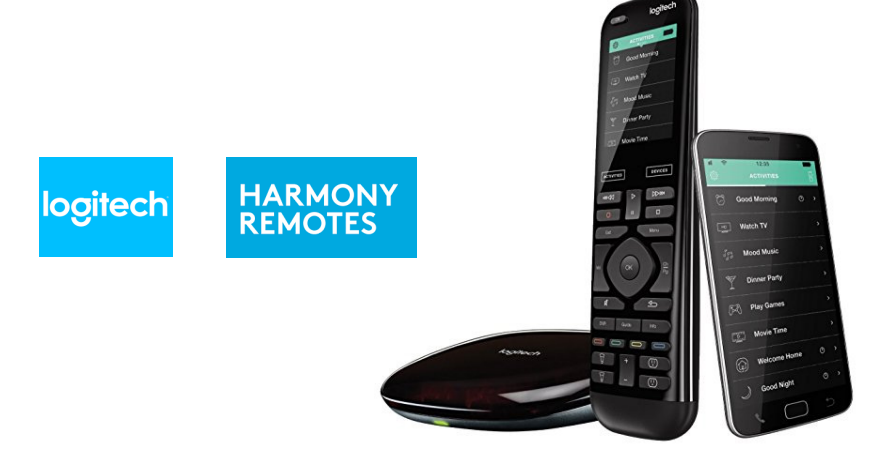

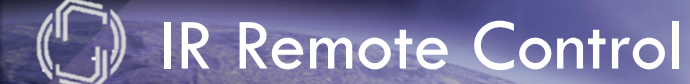

# Storm (S) AUDIO

The Ultimate in High-End Immersive Audio

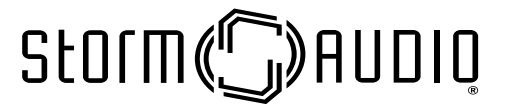

© Immersive Audio Technologies. All rights reserved.